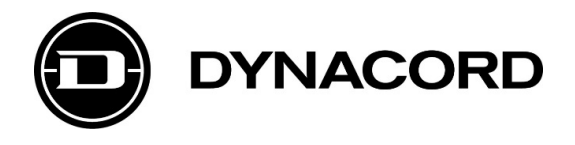

# Technical Bulletin PROMATRIX 6000 Network Configuration Guide – v1.1

Related Products:

PROMATRIX 6000 Controller PMX-4CR12

#### Severity:

- $\Box$  Immediate action required
- □ Action strongly recommended
- $\boxtimes$  Informative

# **PROMATRIX 6000 Network Configuration Guide**

This Technical Bulletin describes the configuration of a PROMATRIX 6000 network.

Table of Contents

- 1. Introduction
- 2. Basics
- 3. Configuration
- 3.1. General Configuration via Webserver
- 3.2. RSTP Configuration
- 3.3. ERPS Configuration
- 3.4. Green Mode
- 3.5. Fault Contact
- 3.6. IGMP Snooping
- 3.7. Storm Protection
- 3.8. System Log
- 3.9. QoS Configuration (optional)
- 3.10. VLAN Configuration (optional)
- 3.11. IP Configuration via Serial Console (optional)
- 4. Default Settings
- 5. Redundant Network Setup
- 6. Switch Specification

# **1.** Introduction

This Technical Bulletin covers the configuration of a specific Barox switch for use with a PROMATRIX 6000 network. The interface, shown in the Technical Bulletin, is specific for the Barox LT-802GBTME switch. Other switches will have different management interfaces.

The parameters shown in the examples reflect common configurations for PROMATRIX 6000 hardware and can be implemented on any managed switch – which meets the switch specification. QoS and VLANs are also covered in the network configuration guide, although they are not required for completeness.

Notice!

For EN54-16 systems, the Barox LT-802GBTME switch must be used and in case fiber connectors are required the AC-SFP-SX-E or AC-SFP-LX-E-10 SFP modules. See also the PROMATRIX 6000 Declaration of Performance (DoP).

Please order the switch directly at Barox by using the following order reference: "LT-802GBTME-BO". You will receive a LT-802GBTME switch with certified hardware and firmware. The certified switch and firmware can be found at the Barox website by using "LT-802GBTME-BO".

# 2. Basics

The Barox LT-802GBTME switches should be configured as follows:

#### IP address

- Generally individual IP addresses are mandatory for all networks with multiple devices.
- Switches are allowed to have identical IP addresses in case no access to the web interface is needed.

#### Firmware

- Same switch firmware and boot loader is mandatory for all networks with multiple switches.
- See the Barox LT-802GBTME manual for more details about firmware and boot loader updating.
- Use the switch firmware listed in the DoP.
   Example: IRIS-Net 4.0 is certified with the switch firmware v2.8.1b.

#### Rapid Spanning Tree Protocol (RSTP)

- For redundant connection (ring, mesh) of multiple racks.
- Mandatory for all networks where ring or mesh connections are used.

Notice!

The use of RSTP requires firmware v2.8.1.b or above.

#### Ethernet Ring Protection Switching (ERPS)

- ERPS prevents the formation of loops in a LAN.
- Mandatory for all networks where ring connections are used (alternative to RSTP).

Notice!

Either ERPS or RSTP protocol can be used, but not both at the same time.

#### **Green Mode / Green Ethernet**

- Feature for saving energy in Ethernet switches during periods with low network activity.
- Green Mode very likely causes synchronization issues on a Dante network with device clocks drifting away from the system-wide clock. Thus the Green Mode needs to be completely deactivated.

Notice!

The Barox LT-802GBTME does not have a Green Mode!

#### Fault contact

- The switch has to transfer a fault information to the PA system (via fault relay).
- The configuration of the fault relay has to be done individually to fit the system wiring.

#### Internet Group Management Protocol (IGMP) Snooping

- This is a feature for the control of multicast traffic.
- The IGMP Snooping function analyzes IGMP packets between hosts and multicast routers.
- If IGMP snooping is active, but no querier is defined, it can cause problems with the audio master and thus needs to be disabled.

#### **Storm Protection**

- This is a feature for saving bandwidth.
- If the Broadcast/Unicast/Multicast storm is over a certain threshold, the switch will automatically filter out the broadcast frames.
- This function can cause problems with the audio network and the IRIS-Net Device Scan. Thus storm protection options need to be disabled.

#### System Log

- The logging function records the events that occur in the switch.
- This function helps to understand the activity of the switch and diagnose problems.

#### **Quality of Service (QoS, optional)**

- Settings can be optimized for use with Dante/OMNEO.
- Mandatory for all networks with different kind of data traffic, which needs prioritized, guaranteed or limited bandwidth.
- QoS is not needed for a PROMATRIX 6000 network, these details are provided for completeness.

#### Virtual LANs (VLAN, optional)

- Virtual LANs (Local Area Network) are used to separate a physical LAN into multiple logical sub-networks.
- Trunk Ports:
  - For easy connection of multiple racks with VLANs.
  - Trunk ports must carry all VLANs.
  - Mandatory for all networks where multiple switches and VLANs are used.
- VLANs are not needed for a PROMATRIX 6000 network, these details are provided for completeness.

#### Notice!

Save the configuration.

After making changes to the switch configuration do not forget to save the configuration permanently – otherwise the configuration will be lost after a reboot.

# 3. Configuration

# 3.1. General Configuration via Webserver

#### **Connect and login**

1. Connect to the switch's default IP address 192.168.1.254 via the web browser.

| 🗙 barox                                  |  |
|------------------------------------------|--|
| Authorization Required                   |  |
| Please enter your username and password. |  |
| Password                                 |  |
| Login                                    |  |
|                                          |  |
|                                          |  |
|                                          |  |
|                                          |  |
|                                          |  |

2. Enter user name "admin" and password "admin" and click on the Login button.

|                           | 🗙 barox         |       |  |
|---------------------------|-----------------|-------|--|
| Authorizatio              | n Required      |       |  |
| Please enter your usernam | e and password. |       |  |
| Username<br>Password      | admin           |       |  |
|                           |                 | Login |  |
|                           |                 |       |  |
|                           |                 |       |  |
|                           |                 |       |  |
|                           |                 |       |  |
|                           |                 |       |  |

#### Notice!

The default user name and password might be changed. Please enter the correct user name and password instead.

#### **Change IP address**

- 1. Go to Basic Settings > IP Setting.
- 2. Change IP Address and Subnet Mask.
- 3. Change *Gateway address* and *DNS address* (optional). If you have a network with multiple (interconnected) Subnets, a Gateway can be defined.
- 4. Click on the Apply button.
- 5. Reconnect to the new IP address and log in again.

| IP address: 192.168.1.200 MAC address: 38:B8:EB:20:44:70 Firmware Version: 2.8.11   System   System   IPV6 CONFIGURATION   DHCP Client:   IPV4 CONFIGURATION   DHCP Client:   IPV6 Setting   System Time   Port Management   +   IGMP Snooping   +                                                                                                    |
|----------------------------------------------------------------------------------------------------|
| Status   Basic Settings   System   System   IPV6 Neighbor Cache   IPV6 Setting   System Time   Port Management et   Spanning Tree   IGMP Snooping et                                                                                                    |
| Basic Settings   System   Change Password   IP Setting   IP Setting   IP V6 Neighbor Cache   IP V6 Setting   System Time   Port Management   ters   ters |
| System IPv4 CONFIGURATION   Change Password DHCP Client:   IP Setting IP Address:   IPv6 Setting Subnet Mask:   System Time +   Port Management +   IGMP Snooping +                                                                                                    |
| Change Password DHCP Client:   IP Setting IP Address:   IPV6 Neighbor Cache Subnet Mask:   IPV6 Setting Gateway:   System Time DNS:     RPS +   IGMP Snooping +                                                                                                    |
| IP Setting     IP Address:     192.168.1.200       IPV6 Neighbor Cache     Subnet Mask:     255.255.0       IPV6 Setting     Gateway:                                                                                                    |
| IPv6 Neighbor Cache   IPv6 Setting   System Time   Port Management +   ERPS +   Spanning Tree +   IGMP Snooping +                                                                                                    |
| IPv6 Setting   System Time   Port Management   +   Spanning Tree   +   IGMP Snooping   +                                                                                                    |
| Port Management     +       ERPS     +       Spanning Tree     +       IGMP Snooping     +                                                                                                    |
| ERPS + Spanning Tree + IGMP Snooping +                                                                                                    |
| Spanning Tree +<br>IGMP Snooping +                                                                                                    |
| IGMP Snooping +                                                                                                    |
| Torn Snooping                                                                                                    |
| VIAN +                                                                                                    |
| 005 +                                                                                                    |
| Port Trunk +                                                                                                    |
| Port Mirrorina +                                                                                                    |
| Security +                                                                                                    |
|                                                                                                    |
| SNMP +                                                                                                    |

#### Notice!

The label-based audio routing used by Audinate's Dante protocol, will not support multiple Subnets and works only in a single Subnet with flat hierarchy. Other Audio Routing implementations, like direct Routing over Audio Routed Network Interface (ARNI), are currently NOT supported in IRIS-Net and PROMATRIX 6000.

#### Firmware

- 1. Check the *Firmware Version* in the grey bar on the top of the window.
- 2. If an update is necessary go to *Maintenance > Upgrade* and make an update.

#### Notice!

Please check the DoP to ensure the correct firmware is used.

|                   |      | 🔀 barox                                                                      |
|-------------------|------|------------------------------------------------------------------------------|
|                   |      | IP address: 192.168.1.200 MAC address: 38:B8:EB:20:44:70 Firmware Version: 2 |
| Status            |      |                                                                              |
| Basic Settings    | +    | Upgrade                                                                      |
| Port Management   | +    | Please do not power off or unplug your machine during upgrading              |
| ERPS              | +    | FIRMWARE UPGRADE                                                             |
| Spanning Tree     | +    | Image: Browse                                                                |
| IGMP Snooping     | +    | beolaU                                                                       |
| VLAN              | +    |                                                                              |
| QoS               | +    |                                                                              |
| Port Trunk        | +    |                                                                              |
| Port Mirroring    | +    |                                                                              |
| Security          | +    |                                                                              |
| LLDP              | +    |                                                                              |
| SNMP              | +    |                                                                              |
| Storm Protection  | +    |                                                                              |
| Rate Limit        | +    |                                                                              |
| DHCP Server/Relay | +    |                                                                              |
| 802.1X            | +    |                                                                              |
| UPnP              | +    |                                                                              |
| Modbus            | +    |                                                                              |
| System Warning    | +    |                                                                              |
| MAC Table         | +    |                                                                              |
| Maintenance       | _    |                                                                              |
| Ung               | ade  |                                                                              |
| Rel               | not  |                                                                              |
| Def               | ault |                                                                              |
| Configuration     | +    |                                                                              |
| Log out           |      |                                                                              |

#### Edit location and name

- 1. Go to Basic Settings > System.
- 2. Under Switch Setting enter a System Name and a System Location.

|                  |      | 🔀 barox                                                                           |             |
|------------------|------|-----------------------------------------------------------------------------------|-------------|
|                  |      | IP address: 192.168.1.200 MAC address: 38:B8:EB:20:44:70 Firmware Version: 2.8.1b |             |
| Status           |      |                                                                                   | - P1 P2 E   |
| Basic Settings   | -    | System Setting                                                                    |             |
| Sys              | tem  | SWITCH SETTING                                                                    | , d Console |
| Change Passv     | vord | System Name: Switch                                                               | RX          |
| IP Set           | ting | System Description: 10 port DIN-Rail Managed Ethernet Switch                      |             |
| IPv6 Neighbor Ca | ache | System Location:                                                                  | USB         |
| IPv6 Set         | ting | System Contact:                                                                   | barox       |
| System T         | Time |                                                                                   |             |
| Port Management  | +    | Apply                                                                             |             |
| ERPS             | +    | ·                                                                                 |             |
| Spanning Tree    | +    |                                                                                   |             |
| IGMP Snooping    | +    |                                                                                   |             |
| VLAN             | +    |                                                                                   |             |
| QoS              | +    |                                                                                   |             |
| Port Trunk       | +    |                                                                                   |             |
| Port Mirroring   | +    |                                                                                   |             |
| Security         | +    |                                                                                   |             |
| LLDP             | +    |                                                                                   |             |
| SNMP             | +    |                                                                                   |             |

#### Change Admin password

- 1. Go to Basic Settings > Change Password.
- 2. Under Admin Password enter or edit the password of the administrative account.

#### Notice!

Please change this password for every switch in your network, to comply with EN54-16 standards.

|                     | 🗙 barox                                                                           |
|---------------------|-----------------------------------------------------------------------------------|
|                     | IP address: 192.168.1.200 MAC address: 38:B8:EB:20:44:70 Firmware Version: 2.8.1b |
| Status              |                                                                                   |
| Basic Settings —    | Change Password                                                                   |
| System              |                                                                                   |
| Change Password     | Admin Password:                                                                   |
| IP Setting          | Confirmation:                                                                     |
| IPv6 Neighbor Cache |                                                                                   |
| IPv6 Setting        | Manager Password:                                                                 |
| System Time         | Confirmation:                                                                     |
| Port Management +   |                                                                                   |
| ERPS +              | User Password: 2                                                                  |
| Spanning Tree +     | Confirmation:                                                                     |
| IGMP Snooping +     |                                                                                   |
| VLAN +              |                                                                                   |
| Qo5 +               |                                                                                   |
| Port Trunk +        |                                                                                   |
| Port Mirroring +    |                                                                                   |
| Security +          |                                                                                   |
| LLDP +              |                                                                                   |
| SNMP +              |                                                                                   |

- Edit System Time
  1. Go to *Basic Settings > System Time*.
  2. Set the time of the switch to the time of the PROMATRIX 6000 controller.

|                  |      | 🔀 barox                                                                           |   |
|------------------|------|-----------------------------------------------------------------------------------|---|
|                  |      | IP address: 192.168.1.200 MAC address: 38:B8:EB:20:44:70 Firmware Version: 2.8.1b |   |
| Status           |      |                                                                                   |   |
| Basic Settings   | -    | System Time                                                                       |   |
| Sys              | tem  | NTP                                                                               |   |
| Change Passv     | vord | Local Time: Wed Jun 20 08:51:42 CEST 2018                                         |   |
| IP Set           | ting | Current Time:                                                                     |   |
| IPv6 Neighbor Ca | iche |                                                                                   | 6 |
| IPv6 Set         | ting | Current Date:                                                                     | P |
| System T         | ïme  | Select Your Time Zone:                                                            | P |
| Port Management  | +    | Enable NTP Client:                                                                |   |
| ERPS             | +    | Time Server: 2.pool.ntp.org                                                       |   |
| Spanning Tree    | +    |                                                                                   |   |
| IGMP Snooping    | +    | Apply                                                                             |   |
| VLAN             | +    |                                                                                   |   |
| QoS              | +    |                                                                                   |   |
| Port Trunk       | +    |                                                                                   |   |
| Port Mirroring   | +    |                                                                                   |   |
| Security         | +    |                                                                                   |   |
| LLDP             | +    |                                                                                   |   |
| SNMP             | +    |                                                                                   |   |

# **Save running configuration on the switch** 1. Go to *Configuration > Save*.

- 2. Save the running configuration as startup configuration by clicking the Save button.

|                   |     |                          | 🗙 barox                            |                          |
|-------------------|-----|--------------------------|------------------------------------|--------------------------|
|                   |     | IP address: 192.168.1.20 | 200 MAC address: 38:B8:EB:20:44:70 | Firmware Version: 2.8.1b |
| Status            |     |                          |                                    |                          |
| Basic Settings    | +   | Save                     |                                    |                          |
| Port Management   | +   |                          | TION                               |                          |
| ERPS              | +   | Save Configura           | ration:                            | Save                     |
| Spanning Tree     | +   |                          |                                    |                          |
| IGMP Snooping     | +   |                          |                                    |                          |
| VLAN              | +   | L                        |                                    |                          |
| QoS               | +   |                          |                                    |                          |
| Port Trunk        | +   |                          |                                    |                          |
| Port Mirroring    | +   |                          |                                    |                          |
| Security          | +   |                          |                                    |                          |
| LLDP              | +   |                          |                                    |                          |
| SNMP              | +   |                          |                                    |                          |
| Storm Protection  | +   |                          |                                    |                          |
| Rate Limit        | +   |                          |                                    |                          |
| DHCP Server/Relay | +   |                          |                                    |                          |
| 802.1X            | +   |                          |                                    |                          |
| UPnP              | +   |                          |                                    |                          |
| Modbus            | +   |                          |                                    |                          |
| System Warning    | +   |                          |                                    |                          |
| MAC Table         | +   |                          |                                    |                          |
| Maintenance       | +   |                          |                                    |                          |
| Configuration     | _   |                          |                                    |                          |
| s                 | ave |                          |                                    |                          |
| Backup & Rest     | ore |                          |                                    |                          |
| Log out           |     |                          |                                    |                          |

#### Save running or startup configuration as a file on a PC or USB drive

- 1. Go to Configuration > Backup & Restore.
- 2. Under *Configuration Management* click the *Backup* button to download the startup configuration file on your PC.
- 3. Under USB Management click the Backup button to save the running or the startup configuration to the USB drive connected to the switch.

|                  |     | 🔀 barox                                                                          |
|------------------|-----|----------------------------------------------------------------------------------|
|                  |     | IP address: 192.168.1.200 MAC address: 38:B8:EB:20:44:70 Firmware Version: 2.8.1 |
| Status           |     |                                                                                  |
| Basic Settings   | ÷   | File Management                                                                  |
| Port Management  | +   | CONFIGURATION MANAGEMENT                                                         |
| ERPS             | +   | Backup Configuration: Backup                                                     |
| Spanning Tree    | +   | Upload Configuration: Browse Upload                                              |
| GMP Snooping     | +   |                                                                                  |
| VLAN             | +   | USB MANAGEMENT                                                                   |
| QoS              | ÷   | Save Running Config To USB: Backup                                               |
| Port Trunk       | +   | Upload Config From USB: Backup                                                   |
| Port Mirroring   | +   |                                                                                  |
| Security         | ÷   |                                                                                  |
| LLDP             | ÷   |                                                                                  |
| NMP              | ÷   |                                                                                  |
| Storm Protection | ÷   |                                                                                  |
| tate Limit       | +   |                                                                                  |
| HCP Server/Relay | +   |                                                                                  |
| 302.1X           | +   |                                                                                  |
| JPnP             | +   |                                                                                  |
| lodbus           | +   |                                                                                  |
| System Warning   | +   |                                                                                  |
| MAC Table        | +   |                                                                                  |
| laintenance      | +   |                                                                                  |
| onfiguration     | -   |                                                                                  |
| S                | ave |                                                                                  |
| Backup & Rest    | ore |                                                                                  |
| Log out          |     |                                                                                  |

#### 3.2. RSTP configuration

- 1. Go to Spanning Tree > RSTP Configuration.
- 2. Activate Rapid Spanning Tree Protocol.
- 3. Under *RSTP* / *CIST* make the following settings:
  - Mode: RSTP
  - Root Priority: 32768
  - Root Hello Time: 9
  - Root Forward Delay: 30
  - Root Maximum Age: 22
- 4. Under *RSTP/CIST PORT* make the following settings:
  - Path Cost: 0
  - Priority: 128
  - Admin P2P: True
  - Edge: Auto
  - Admin Non STP: False
- 5. Click on the *Apply* button.

| Status            |          |
|-------------------|----------|
| Basic Settings    | +        |
| Port Management   | +        |
| ERPS              | +        |
| Spanning Tree     | _        |
| RSTP S            | itatus   |
| DCTD Configure    | reaction |
| KSTP Configur     | auon     |
| MSTI S            | tatus    |
| MSTI Configur     | ration   |
| MSTI Port Configu | ration   |
| IGMP Snooping     | +        |
|                   |          |
| VLAN              | +        |
| QoS               | +        |
| Deut Truch        |          |
| Port Frunk        | +        |
| Port Mirroring    | +        |
|                   |          |
| Security          | +        |
| LLDP              | +        |
|                   |          |
| SNMP              | +        |
| Storm Protection  | +        |

#### Notice!

# 3.3. ERPS configuration

Do not close the ring, before all switches are configured as follows and all nodes in the topology are ready.

If redundant cabling between racks is required, only one OMNEO output is allowed to be connected to the local network device and the network devices need to be included into the same cabinet as the controllers. This is only valid if ERPS is active.

- 1. Before configuring ERPS, you need to disable spanning tree protocol (STP), because only one of these two protocols can be active in a switch.
- 2. Go to ERPS > ERPS Configuration.
- 3. Enable Ethernet Ring Protection Switching.
- 4. Under ERPS CONFIGURE make the following settings:
  - Protocol: Enable
  - Ring Port 0: Set the port which is used as first port for the ring
  - Role: None
  - Ring Port 1: Set the port which is used as second port for the ring
  - Role: None
  - Ring ID: Type in an ERPS ring ID (range: 1 239)
  - APS Channel: Type in an ERPS APS Channel ID (range: 1 4094)
    - It cannot be the same ID as the existing VLAN IDs! (Default VLAN ID: 1)
  - Revertive: Enable (The revertive mode has no impact, if the ring ports have no role)
- 5. Click on the *Apply* button.

|                   |      |                        | 🔀 barox                        |                          |
|-------------------|------|------------------------|--------------------------------|--------------------------|
|                   |      | IP address: 192.168.1. | MAC address: 38:B8:EB:20:44:70 | Firmware Version: 2.8.1b |
| Status            |      |                        |                                |                          |
| Basic Settings    | +    | ERPS Con               | figuration                     |                          |
| Port Management   | +    | ERPS CONFIGUR/         | TION                           |                          |
| ERPS              | -    | Protocol:              | Enable V                       |                          |
| ERPS St           | atus | Ring Port 0:           | 9                              |                          |
| ERPS Configura    | tion | Role:                  | None 🗸                         |                          |
| Spanning Tree     | +    | Ring Port 1:           | 10                             |                          |
| IGMP Snooping     | +    | Role:                  | None 🗸                         |                          |
| VLAN              | +    | Ring ID:               | 1                              |                          |
| Qus<br>Dort Trunk | +    | APS Channel:           | 1000                           |                          |
| Port Mirroring    |      | Revertive:             | Enable 🗸                       |                          |
| Security          | +    |                        |                                | Apply                    |
|                   | +    |                        |                                | Арру                     |
| SNMP              | +    |                        |                                |                          |
| Storm Protection  | +    |                        |                                |                          |
| Rate Limit        | +    |                        |                                |                          |
| DHCP Server/Relay | +    |                        |                                |                          |
| 802.1X            | +    |                        |                                |                          |

#### Notice!

## 3.4. Green Mode

- 1. The Green Mode has to be disabled.
- 2. The Barox LT-802GBTME does not have a Green Mode. There is no setting to be done for the Barox LT-802GBTME.

Notice!

If you are using another switch, you have to completely deactivate the Green Mode for all ports.

### 3.5. Fault Contact

- 1. Go to System Warning > Fault Alarm.
- 2. Configure due to the requirements of the system, when the Fault Alarm should be active.
- 3. Click the *Apply* button.

| Statur            |     |
|-------------------|-----|
| Beele Cettlese    |     |
| Basic Settings    | +   |
| Port Management   | +   |
| ERPS              | +   |
| Spanning Tree     | +   |
| IGMP Snooping     | +   |
| VLAN              | +   |
| QoS               | +   |
| Port Trunk        | +   |
| Port Mirroring    | +   |
| Security          | +   |
|                   | +   |
| CNMD              |     |
| SNMP              | +   |
| Storm Protection  | +   |
| Rate Limit        | +   |
| DHCP Server/Relay | +   |
| 802.1X            | +   |
| UPnP              | +   |
| Modbus            | +   |
| System Warning    | _   |
| Syslog Setti      | ing |
| System Event L    | _og |
| SMTP Setti        | ing |
| Event Selecti     | ion |
| Fault Ala         | rm  |
| MAC Table         | +   |
| Maintonanco       |     |
| maintenance       | т   |
| Configuration     | +   |
| Log out           |     |

#### Notice!

#### 3.6. IGMP Snooping

- 1. Go to IGMP Snooping > IGMP Snooping Configuration.
- 2. Disable IGMP Snooping.
- 3. Click the *Apply* button.

|                                                                                    | 🔀 barox                                                                           |
|------------------------------------------------------------------------------------|-----------------------------------------------------------------------------------|
|                                                                                    | IP address: 192.168.1.200 MAC address: 38:B8:EB:20:44:70 Firmware Version: 2.8.1b |
| Status                                                                             |                                                                                   |
| Basic Settings +                                                                   | IGMP Snooping Configuration                                                       |
| Port Management +                                                                  | IGMP SNOOPING                                                                     |
| ERPS +                                                                             | IGMP Snooping Enable:                                                             |
| ICMD Encoping -                                                                    | IGMP QUERIER                                                                      |
| IGMP Snooping —<br>IGMP Snooping Stream<br>Table<br>IGMP Snooping<br>Configuration | Querier Enable:    Query Interval(s):    125    Query Max Response Time    (s):   |
| VLAN +                                                                             | Apply                                                                             |
| QoS +                                                                              |                                                                                   |
| Port Trunk +<br>Port Mirroring +<br>Security +                                     |                                                                                   |
| LLDP +                                                                             |                                                                                   |
| SNMP +                                                                             |                                                                                   |
| Storm Protection +                                                                 |                                                                                   |
| Rate Limit +                                                                       |                                                                                   |
| DHCP Server/Relay +                                                                |                                                                                   |

| Notice!          |          |         |       |
|------------------|----------|---------|-------|
| Do not forget to | save the | changes | made! |

#### **Storm Protection** 3.7.

- 1. Go to Storm Protection > Storm Protection.
- Disable all protection options.
   Click the *Apply* button.

|                  |      |                           | 🗙 bai             | rox                             |
|------------------|------|---------------------------|-------------------|---------------------------------|
|                  |      | IP address: 192.168.1.200 | MAC address: 38:E | 88:EB:20:44:70 Firmware Version |
| tatus            |      |                           |                   |                                 |
| Basic Settings   | +    | Storm Prote               | ction             |                                 |
| Port Management  | +    | STORM PROTECTION          |                   |                                 |
| RPS              | +    | Frame Type                | Enable            | Rate(fps)                       |
| panning Tree     | +    | unicast                   |                   | 1024K 🗸                         |
|                  |      | multicast                 |                   | 1024K ¥                         |
| GMP Shooping     | +    | broadcast                 |                   | 1024K V                         |
| VLAN             | +    |                           |                   | Appl                            |
| QoS              | +    |                           |                   |                                 |
| Port Trunk       | +    |                           |                   |                                 |
| ort Mirroring    | +    |                           |                   |                                 |
| Security.        | 1    |                           |                   |                                 |
| ecurity          | Ŧ    |                           |                   |                                 |
| LDP              | +    |                           |                   |                                 |
| IMP              | +    |                           |                   |                                 |
| torm Protection  | —    |                           |                   |                                 |
| Storm Protec     | tion |                           |                   |                                 |
| Rate Limit       | +    |                           |                   |                                 |
| HCP Server/Relay | +    |                           |                   |                                 |
| 102 1X           |      |                           |                   |                                 |
| 2.17             |      |                           |                   |                                 |
| PnP              | +    |                           |                   |                                 |

### 3.8. System Log

- 1. Go to System Warning > Syslog Setting.
- 2. Enable the Syslog by choosing *Local Only, Remote Only* or *Local and Remote* as Syslog Mode.
- 3. Click the *Apply* button.

|                   |     | 🗙 barox                                                                         |
|-------------------|-----|---------------------------------------------------------------------------------|
|                   |     | IP address: 192.168.1.200 MAC address: 38:B8:EB:20:44:70 Firmware Version: 2.8. |
| Status            |     |                                                                                 |
| Basic Settings    | +   | Syslog Setting                                                                  |
| Port Management   | +   | SYSLOG                                                                          |
| ERPS              | +   | Syslog Mode:                                                                    |
| Spanning Tree     | +   | Svslog Server IP Address:                                                       |
| IGMP Snooping     | +   | .,,                                                                             |
| VLAN              | +   | Apply                                                                           |
| QoS               | +   |                                                                                 |
| Port Trunk        | +   |                                                                                 |
| Port Mirroring    | +   |                                                                                 |
| Security          | +   |                                                                                 |
| LLDP              | +   |                                                                                 |
| SNMP              | +   |                                                                                 |
| Storm Protection  | +   |                                                                                 |
| Rate Limit        | +   |                                                                                 |
| DHCP Server/Relay | +   |                                                                                 |
| 802.1X            | +   |                                                                                 |
| UPnP              | +   |                                                                                 |
| Modbus            | +   |                                                                                 |
| System Warning    | -   |                                                                                 |
| Syslog Sett       | ing |                                                                                 |
| System Event      | Log |                                                                                 |
| SMTP Sett         | ing |                                                                                 |
| Event Select      | ion |                                                                                 |
| Fault Ala         | rm  |                                                                                 |
| MAC Table         | +   |                                                                                 |
| Maintenance       | +   |                                                                                 |
| Configuration     | +   |                                                                                 |
| Log out           |     |                                                                                 |

| Notice!                   |               |
|---------------------------|---------------|
| Do not forget to save the | changes made! |

- 4. Go to System Warning > Event Selection.
- 5. Configure due to the requirements of the system, which events should be logged.
- 6. Click on the *Apply* button.

| 🔀 barox                         |                  |                           |              |            |         |                          |
|---------------------------------|------------------|---------------------------|--------------|------------|---------|--------------------------|
|                                 |                  | IP address: 192.168.1.200 | MAC address: | 38:B8:EB:2 | 0:44:70 | Firmware Version: 2.8.1b |
| Status                          |                  |                           |              |            |         |                          |
| Basic Settings                  | +                | Event Select              | ion          |            |         |                          |
| Port Management                 | +                |                           | lon          |            |         |                          |
| RPS                             | +                | Event                     | SYSLOG       |            | SMTP    |                          |
| anning Tree                     | +                | System Cold Start:        |              |            |         |                          |
| P Spooning                      | -                | EVENT SELECTION POR       | ιT           |            |         |                          |
|                                 |                  | Port No.                  | SYSLOG       |            | SMTP    |                          |
| J                               | +                | 1                         | Disable      | ~          | Disable | ~                        |
|                                 | +                | 2                         | Disable      | ~          | Disable | ~                        |
| Trunk                           | +                | 3                         | Disable      | ~          | Disable | ~                        |
|                                 |                  | 4                         | Disable      | <u> </u>   | Disable | ×                        |
| Mirroring                       | +                | 5                         | Disable      | ~          | Disable | ~                        |
| irity                           | +                | 7                         | Disable      | ~          | Disable | ~                        |
|                                 | +                | 8                         | Disable      | ~          | Disable | ~                        |
|                                 |                  | 9                         | Disable      | ~          | Disable | ~                        |
| •                               | +                | 10                        | Disable      | ~          | Disable | ~                        |
| r Limit<br>P Server/Relay<br>1X | +<br>+<br>+<br>+ |                           |              |            |         | Арріу                    |
| dbus                            | ÷                |                           |              |            |         |                          |
| em Warning                      | _                |                           |              |            |         |                          |
| Syslog Sett                     | ing              |                           |              |            |         |                          |
| System Event                    | Loa              |                           |              |            |         |                          |
| SMTP Sett                       | ina              |                           |              |            |         |                          |
| Event Select                    | ion              |                           |              |            |         |                          |
| Event Select                    |                  |                           |              |            |         |                          |
| Fault Ala                       | irm              |                           |              |            |         |                          |
| able                            | +                |                           |              |            |         |                          |
| enance                          | +                |                           |              |            |         |                          |
| nfiguration                     | +                |                           |              |            |         |                          |
| g out                           |                  |                           |              |            |         |                          |

# 3.9. QoS configuration (optional)

- 1. Go to QoS > QoS Classification.
- 2. Under QoS Classification make the following settings:
  - Queue Scheduling: Strict
  - Trust Mode: DSCP
- 3. Click on the *Apply* button.

|                  |      |                           | 🗙 baro             | X        |             |                       |
|------------------|------|---------------------------|--------------------|----------|-------------|-----------------------|
|                  |      | IP address: 192.168.1.200 | MAC address: 38:B8 | EB:20:4  | 4:70 F      | irmware Version: 2.8. |
| Status           |      |                           |                    |          |             |                       |
| Basic Settings   | +    | Qos Classifi              | cation             |          |             |                       |
| Port Management  | +    | 005 CLASSIFICATION        |                    |          |             |                       |
| ERPS             | +    | Queue Scheduling          | : Strict 🗸         | ]        |             |                       |
| Spanning Tree    | +    | Port                      | Trust Mode         | I        | Default Cos |                       |
| GMP Snooping     | +    | 1                         | DSCP               | ~        | 0           | ~                     |
|                  |      | 2                         | DSCP               | ~        | 0           | ~                     |
| AN               | +    | 3                         | DSCP               | ~        | 0           | ~                     |
| s                | -    | 4                         | DSCP               | ~        | 0           | ~                     |
| OoS Classifica   | tion | 5                         | DSCP               | <u> </u> | 0           | <u> </u>              |
| · ·              |      | <u>6</u>                  | DSCP               |          | 0           | ~                     |
| CoS Map          | ping | 8                         | DSCP               | ~        | 0           | ~                     |
| DSCP Map         | ping | 9                         | DSCP               | ~        | 0           | ~                     |
| rt Trunk         | +    | 10                        | DSCP               | ~        | 0           | ~                     |
| ort Mirroring    | +    |                           |                    |          |             | Apply                 |
| ecurity          | +    |                           |                    |          |             |                       |
| DP               | +    |                           |                    |          |             |                       |
|                  |      |                           |                    |          |             |                       |
| NMP              | +    |                           |                    |          |             |                       |
| orm Protection   | +    |                           |                    |          |             |                       |
| to Limit         |      |                           |                    |          |             |                       |
| le Linnt         | -1-  |                           |                    |          |             |                       |
| HCP Server/Relay | +    |                           |                    |          |             |                       |

- 4. Go to QoS > DSCP Mapping.
- 5. Make sure that the settings in the DSCP Mapping table look like the ones in the table below.
- 6. Click on the *Apply* button.

|                   |       |           |                |          | 🗙 b            | arox     | (         |          |             |          |
|-------------------|-------|-----------|----------------|----------|----------------|----------|-----------|----------|-------------|----------|
|                   |       | IP addres | s: 192.168.1.2 | 00 M     | IAC address: 3 | 8:B8:EB  | :20:44:70 | Firmwa   | are Version | : 2.8.1  |
| Status            |       |           |                |          |                |          |           |          |             |          |
| Basic Settings    | +     | DSCI      | P Mappir       | g        |                |          |           |          |             |          |
| Port Management   | +     | DSCP MA   | PPING          |          |                |          |           |          |             |          |
| ERPS              | +     | Priorit   | y Queue        | Priority | Queue          | Priority | Queue     | Priority | Queue       |          |
| Spanning Tree     |       | 0         | 0(Lowest) V    | 16       | 2 🗸            | 32       | 4 🗸       | 48       | 6           | ~        |
| putting free      | т     | 1         | 0(Lowest) V    | 17       | 2 🗸            | 33       | 4 🗸       | 49       | 6           | ~        |
| GMP Snooping      | +     | 2         | 0(Lowest) 🗸    | 18       | 2 🗸            | 34       | 4 🗸       | 50       | 6           | ~        |
| /LAN              | +     | 3         | 0(Lowest) 🗸    | 19       | 2 🗸            | 35       | 4 🗸       | 51       | 6           | ~        |
|                   |       | 4         | 0(Lowest) 🗸    | 20       | 2 🗸            | 36       | 4 🗸       | 52       | 6           | ~        |
| 05                | -     | 5         | 0(Lowest) 🗸    | 21       | 2 🗸            | 37       | 4 🗸       | 53       | 6           | ~        |
| QoS Classific     | ation | 6         | 0(Lowest) 💙    | 22       | 2 🗸            | 38       | 4 🗸       | 54       | 6           | ~        |
|                   |       | 7         | 0(Lowest) 🗸    | 23       | 2 🗸            | 39       | 4 🗸       | 55       | 6           | ~        |
| COS Map           | ping  | 8         | 1              | 24       | 3 🗸            | 40       | 5 🗸       | 56       | 7(Highest)  | <u> </u> |
| DSCP Map          | ping  | 9         | 1              | 25       | 3 🗸            | 41       | 5 🗸       | 57       | 7(Highest)  | <u> </u> |
| ort Trunk         | +     | 10        | 1 ~            | 26       | з 🗸            | 42       | 5 🗸       | 58       | 7(Highest)  | <u> </u> |
|                   |       | 11        | 1              | 27       | 3 🗸            | 43       | 5         | 59       | 7(Highest)  | ~        |
| rt Mirroring      | +     | 12        | 1              | 28       | 3 🗸            | 44       | 5 🗸       | 60       | 7(Highest   | ~        |
| curity            | +     | 13        | 1              | 29       | 3              | 45       | 5         | 61       | 7(Highest   | <u> </u> |
|                   |       | 14        | 1              | 30       | 3              | 46       | 5         | 62       | /(Highest)  | ~        |
| .DP               | +     | 15        | 1              | 151      | 3              | 4/       | 5         | 63       | (Highest)   | ~        |
| ммр               | +     |           |                |          |                |          |           |          |             | Арр      |
| Storm Protection  | +     |           |                |          |                |          |           |          |             |          |
| Rate Limit        | +     |           |                |          |                |          |           |          |             |          |
| 0.100 C (D-l      |       |           |                |          |                |          |           |          |             |          |
| DHCP Server/Relay | +     |           |                |          |                |          |           |          |             |          |

# 3.10. VLAN configuration (optional)

In this example Port 1-3 belong to VLAN1 and Port 4-6 belong to VLAN2. Port 7-10 are so called trunk ports and are used for the interconnection of the switches and transport both VLANs.

- 1. Go to 802.1Q VLAN > 802.1Q VLAN
- 2. Under 802.1Q VLAN create a second VLAN by clicking on the Add button and enter VLAN ID 2
- 3. Make the following settings for the two VLANs:

| VLAN1 | Port 1-3:  | Untag | VLAN2 | Port 1-3:        | None  |
|-------|------------|-------|-------|------------------|-------|
|       | Port 4-6:  | None  |       | Port 4-6:        | Untag |
|       | Port 7-10: | Tag   |       | Port 7-10:       | Tag   |
|       |            | //D   |       | ulatala V/LANLau |       |

- 4. Under 802.1Q VLAN PVID configure which port belongs to which VLAN and if a port filter should be active.
  - Port 1-3: PVID 1 Port 4-6: PVID 2 Port 7-10: PVID 1
- Ingress Acceptable Frame Types Filter: All Ingress Acceptable Frame Types Filter: All Ingress Acceptable Frame Types Filter: All

Thus you can access the web interface of the switch although when connecting to the trunk ports.

5. Click on the *Apply* button.

|              |            | 🔀 barox                                                                                                    |
|--------------|------------|----------------------------------------------------------------------------------------------------|
|              |            | IP address: 192.168.1.200 MAC address: 38:B8:EB:20:44:70 Firmware Version: 2.8.1b                                                        |
| Status       |            |                                                                                                    |
| Basic Settin | ngs +      | 802.1Q VLAN                                                                                                    |
| Port Manag   | ement +    | MANAGEMENT VLAN SETTING                                                                                                    |
| ERPS         | +          | Management VLAN ID: 1                                                                                                    |
| Spanning Tr  | ree +      |                                                                                                    |
| IGMP Snoop   | ping +     | 802.1Q VLAN                                                                                                    |
| VLAN         | _          | ID Name 01 02 03 04 05 06 07 08 09 10                                                                                                    |
|              |            | TD Name 01 02 03 04 05 06 07 08 09 10                                                                                                    |
|              | Qinq Vlan  | $1 \qquad \qquad \qquad \qquad \qquad \qquad \qquad \qquad \qquad \qquad \qquad \qquad \qquad \qquad \qquad \qquad \qquad \qquad \qquad$ |
| 8            | 02.1Q VLAN | 2 NC V NC V NC V Ur V Ur V Ta V Ta V Ta V Ta V Delete                                                                                    |
| QoS          | +          |                                                                                                    |
| Port Trunk   | +          | 802.1Q VLAN PVID/FILTER                                                                                                    |
|              |            | Port PVID Ingress Acceptable Frame Types Hiter                                                                                           |
| Port Mirrori | ing +      | 2 1 All                                                                                                    |
| Security     | +          | 3 1 All V                                                                                                    |
| LLDP         | +          | 4 2 All V                                                                                                    |
|              |            | 5 2 All V                                                                                                    |
| SNMP         | +          | 6 2 All V                                                                                                    |
| Storm Prote  | ection +   | 7 1 All 🗸                                                                                                    |
|              |            | 8 1 All 🗸                                                                                                    |
| Rate Limit   | +          | 9 1 All 🗸                                                                                                    |
|              |            |                                                                                                    |

#### 3.11. IP Configuration via Serial Console (optional)

You can change the IP address of the switch either via serial connection or via web browser. In this chapter you will see, how to change the IP address via serial connection.

Start PuTTY and select the appropriate COM Port and a Speed or rather a Baudrate of 115200. The Putty default settings (8 Databits, 1 Stop Bit, Parity = None, Flow Control = XON/XOFF) can stay unchanged.

| 🕵 PuTTY Configuration                               |                                                         | ×        |
|-----------------------------------------------------|---------------------------------------------------------|----------|
| Category:                                           |                                                         |          |
| E. Session                                          | Basic options for your PuTTY se                         | ssion    |
|                                                     | Specify the destination you want to conne               | ct to    |
|                                                     | Serial line                                             | Speed    |
| Bell                                                | COM4                                                    | 115200   |
| Features                                            | Connection type:                                        | Serial   |
| Appearance<br>Behaviour<br>Translation<br>Selection | Load, save or delete a stored session<br>Saved Sessions |          |
| Colours                                             | Default Settings                                        | Load     |
| Data                                                |                                                         | Save     |
| Proxy<br>Telnet<br>Rlogin                           |                                                         | Delete   |
| Serial                                              | Close window on exit:<br>Always Never Only on cl        | ean exit |
| About                                               | Open                                                    | Cancel   |

#### **Open Serial session in PuTTY**

- 1. Logon to switch with the following credentials:
  - Username: admin
  - Password: admin

Note: Logon credentials can be changed later via web interface.

- Obtain privileged session rights: Enter "*enable*" in the console and confirm with Enter keypress.
- 3. Switch from Run-Mode to Configuration-Mode: Enter "*configure terminal*" and confirm with Enter keypress.
- 4. Change the IP address of the currently connected switch:
  - Enter "ip address XXX.XXX.XXX.XXX YYY.YYY.YYY.YYY"
  - The first portion of this command, the XXX.XXX.XXX.XXX part, must be replaced with a valid IP address (e.g. 192.168.1.101). Please remember that the device IP address within a network segment must be unique.
  - The second portion of the command, the YYY.YYY.YYY.YYY part, defines the Netmask for the Subnet. This must be replaced with an appropriate Netmask that fits your subnet. In most cases this will be: 255.255.225.0 (a standard Class C Network with 254 Devices in a single Subnet).
- 5. The Device will change its address and closes the connection. Now you can reach the webserver of the switch under 192.168.1.101 via a web browser.

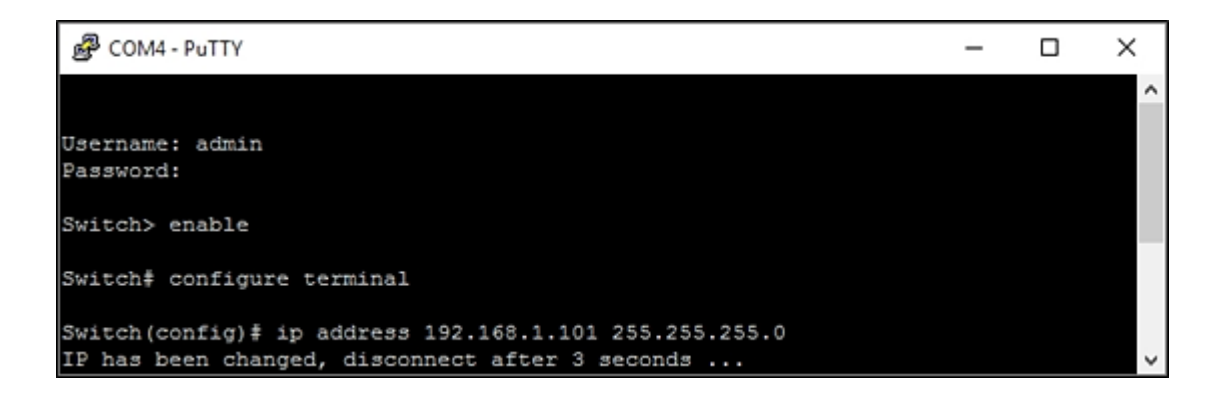

# 4. Default Settings

#### **Barox LT-802GBTME series factory default settings:**

| Default IP address:  | 192.168.1.254 |
|----------------------|---------------|
| Default subnet mask: | 255.255.255.0 |
| Default user name:   | admin         |
| Default password:    | admin         |

#### PC's network settings:

For the configuration of a new, unconfigured Barox LT-802GBTME switch, assign an IP address from the 192.168.1.1 to 192.168.1.253 range and subnet mask 255.255.255.0 to your PC's network interface.

| Internet Protocol Version 4 (TCP/IPv4) Properties                                                                                                    |                     |  |  |
|----------------------------------------------------------------------------------------------------|---------------------|--|--|
| General                                                                                                    |                     |  |  |
| You can get IP settings assigned automatically if your network supports<br>this capability. Otherwise, you need to ask your network administrator<br>for the appropriate IP settings. |                     |  |  |
| Obtain an IP address automatically                                                                                                    |                     |  |  |
| Use the following IP address:                                                                                                    |                     |  |  |
| IP address:                                                                                                    | 192.168.1.19        |  |  |
| Subnet mask:                                                                                                    | 255 . 255 . 255 . 0 |  |  |
| Default gateway:                                                                                                    |                     |  |  |
| Obtain DNS server address automatically                                                                                                    |                     |  |  |
| Use the following DNS server addresses:                                                                                                    |                     |  |  |
| Preferred DNS server:                                                                                                    |                     |  |  |
| Alternate DNS server:                                                                                                    |                     |  |  |
| Validate settings upon exit                                                                                                    | Advanced            |  |  |
|                                                                                                    | OK Cancel           |  |  |

Page 26 | Technical Bulletin | Public Address | PM6000 Network Configuration Guide - v1.1

# 5. Redundant Network Setup

If redundant cabling between racks is required, there are three different ways to realize this:

#### Redundant network setup with RSTP configured switches (single ring)

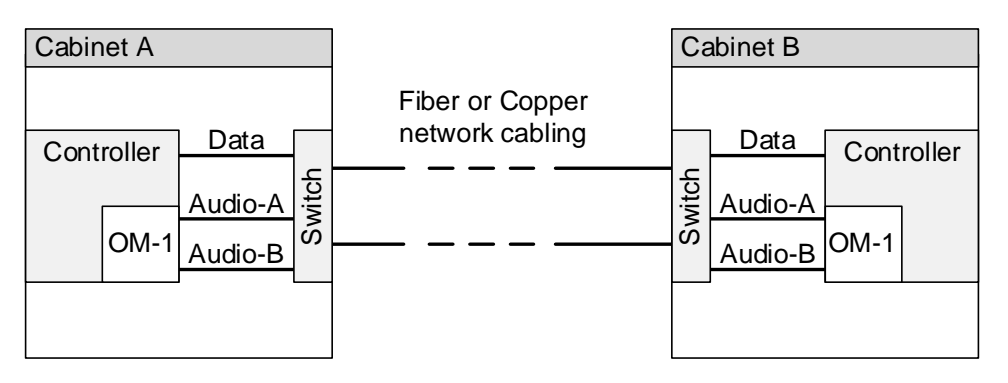

#### Redundant network setup with RSTP configured switches (double ring)

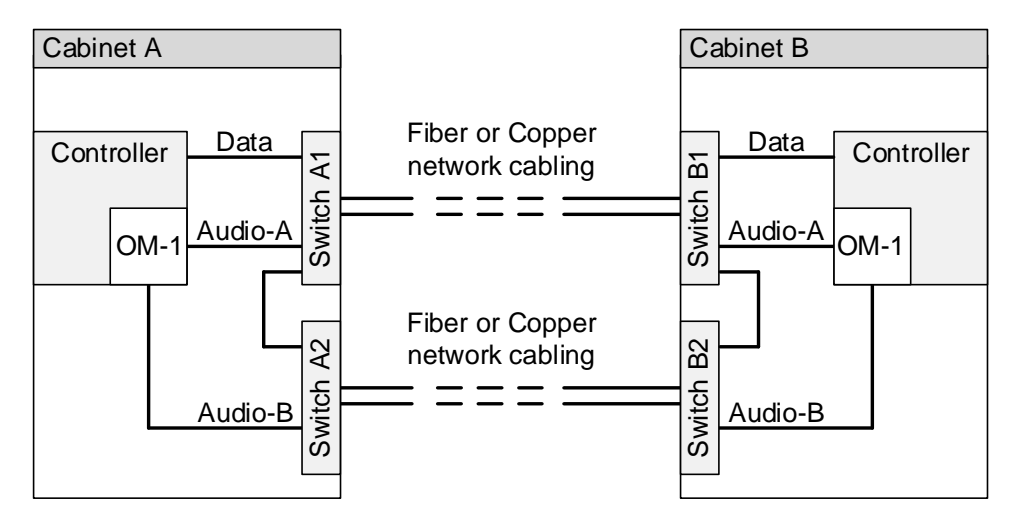

#### Notice!

If using a double ring, it is necessary to make a connection between the two rings in each cabinet.

#### Redundant network setup with ERPS configured switches (single ring)

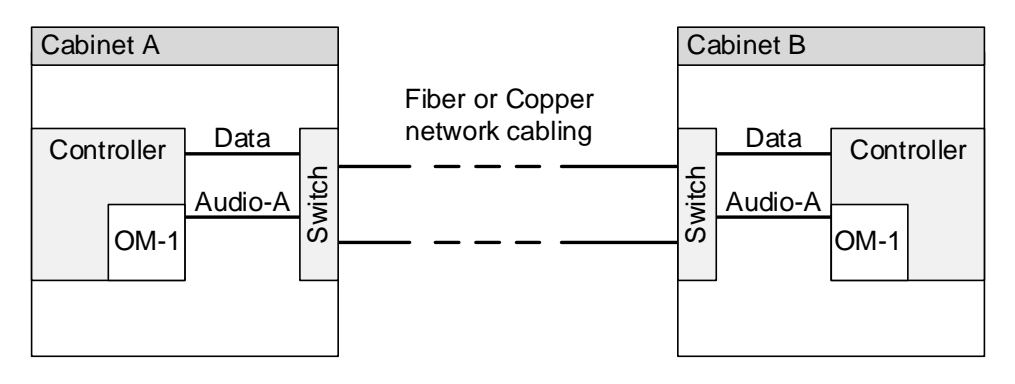

# 6. Switch Specification

The switch for a PROMATRIX 6000 system needs to fulfill the following specifications:

| Feature                                                                                                    | Standard                                 | Description                                                                                                    |
|----------------------------------------------------------------------------------------------------|------------------------------------------|----------------------------------------------------------------------------------------------------|
| 1Gbit full duplex copper ports                                                                                                    | IEEE802.3                                | Standard for Dante.                                                                                                    |
| 1Gbit full duplex fiber optic ports (SFP modules)                                                                                                    | IEEE802.3                                | Needed for distances > 100m.                                                                                                    |
| Switch has to be manageable (via web browser or at least by telnet/serial console)                                                                                                    | n.a.                                     | Switch needs to be configurable.                                                                                                    |
| Energy Efficient Ethernet (EEE)<br>deactivateable                                                                                                    | IEEE 802.3az                             | Most implementations of EEE (also known as<br>Green Ethernet) cause problems because of<br>implementation flaws.<br>A good implementation should work but does not<br>save energy since the Precision Time Protocol<br>(PTP) synchronization avoids this. Therefore it<br>must be possible to disable EEE (this is not<br>possible with unmanaged switches).                                                                                                    |
| Wire speed switching                                                                                                    | n.a.                                     | If package switching is managed by software,<br>variable latency can occur. This can cause<br>network streaming problems which must be<br>avoided.                                                                                                    |
| Full Quality of Service (QoS) through<br>differentiated services (DiffServ) on all<br>Ports and on Backplane. QoS with a<br>minimum of 4 queues and strict priority<br>packet scheduling | DiffServ QoS                             | We recommend to use DiffServ (DSCP) QoS<br>with priorities for 4 queues. Quality of Service<br>(QoS) enables for prioritizing the transfer of<br>specific data. Configuring the QoS as<br>recommended by Dante on a network switch,<br>give Dante clock synchronization (PTP) top<br>priority and give audio data the next highest<br>priority over background data traffic. This will<br>ensure Dante audio streaming performance,<br>when control data over the same network is<br>transferred. This ensures that control data still<br>goes through when transferring massive<br>amounts of audio data. |
| Rapid Spanning Tree (RSTP) support                                                                                                    | IEEE802.1d-2004                          | To allow the creation of loops for redundancy (e.g. ring topology).                                                                                                    |
| Fault contact                                                                                                    | EN54-16                                  | Required for link and switch supervision.                                                                                                    |
| Redundant power supply option                                                                                                    | n.a.                                     | Minimum requirement is one 24V DC input<br>(redundancy is ensured via the backup power<br>supply / charger of the PROMATRIX 6000<br>system).                                                                                                    |
| MAC table >1000                                                                                                    | n.a.                                     | Recommended to avoid the switch starts<br>broadcasting unicast packets because it runs out<br>of space.                                                                                                    |
| Simple Network Management Protocol<br>(SNMP) support (optional)                                                                                                    | SNMPv3<br>(RFC 3410)                     | Recommended for network diagnoses (e.g. Docent software).                                                                                                    |
| Link Layer Discovery Protocol (LLDP)<br>support (optional)                                                                                                    | IEEE 802.1AB                             | Recommended for network diagnoses (e.g. Docent software).                                                                                                    |
| VLAN support (optional)                                                                                                    | IEEE 802.1Q<br>(tagged) or port<br>based | Recommended for non EN54-16 systems to<br>separate PROMATRIX 6000 data from other<br>traffic.                                                                                                    |

Bosch Security Systems B.V. Torenallee 49 NL – 5617 BA Eindhoven www.dynacord.com

© Bosch Security Systems B.V., 2019 | Content subject to change without notice